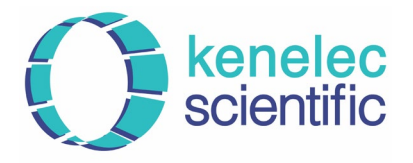

# **TSI Software Download**

24 Sep 2024 | page 1 of 1

Follow the below steps to download software for your specific unit from the TSI website.

## Step 1

Go to the TSI website: https://tsi.com/

## Step 2

In the header menu, hover over Software, then in the drop-down menu click TSI Software and Firmware Wizard:

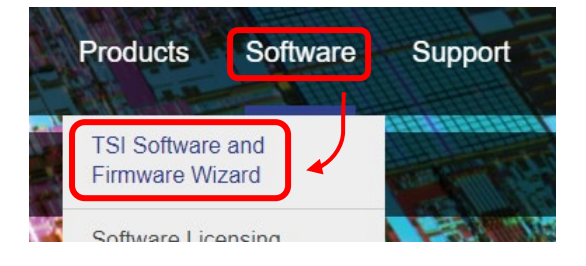

## Step 3

In the text box, begin typing unit details then select the applicable make / model from the drop-down menu:

| AM520                                             |  |
|---------------------------------------------------|--|
| SidePak™ AM520 Personal Aerosol Monitor [AM520]   |  |
| SidePak™ AM520i Personal Aerosol Monitor [AM520I] |  |

### Step 4

Click the Search button:

Search

### Step 5

Locate the relevant software and **click on the button** to initiate the download process:

## TrakPro v5.2.0

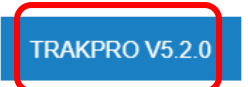

Follow any further instructions provided by the TSI website.